Upgrading the firmware version

## Upgrade the firmware version when necessary.

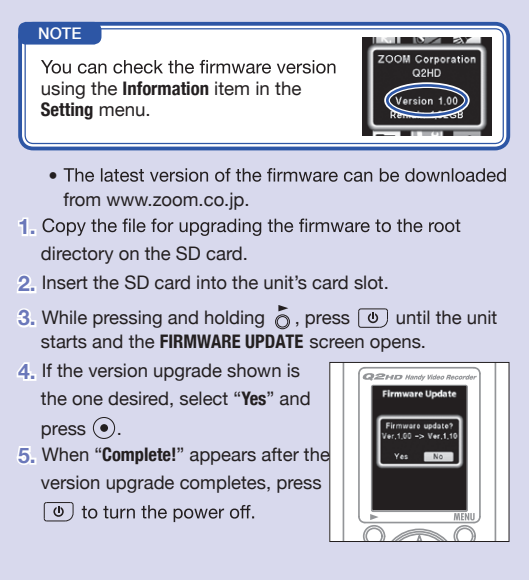

## 

Upgrading the firmware version is not possible if the remaining battery power is low.